## We are The Next ConCX

## آموزش استفاده از پنل نمایندگان ارتباطات فرزانگان پارس

ویژه عوامل فروش وینکس تابستان ۹۹

۱-وارد <u>http://my.farzaneganpars.ir/admin</u> شوید.

۲-نام کاربری و رمز عبور خود را به درستی وارد نمایید.

|                                                                                                    | 69                                      |                   |                                         |
|----------------------------------------------------------------------------------------------------|-----------------------------------------|-------------------|-----------------------------------------|
|                                                                                                    | Farzanegan Pa<br>باطات فرزانگان پارس    | <b>Irs</b><br>ارت |                                         |
|                                                                                                    |                                         | خوش آمديد         |                                         |
|                                                                                                    | Username<br>رمز عبورم را فراموش کرده ام | نام کاربری        |                                         |
|                                                                                                    | Password مرا به خاطر بسپار              | رمز عبور          |                                         |
|                                                                                                    | ورود به ارتباطات فرزانگان پارس          |                   |                                         |
|                                                                                                    | ی خود را وارد کنید.                     | لطفا مشخصات كاربر |                                         |
|                                                                                                    |                                         |                   |                                         |
|                                                                                                    |                                         |                   |                                         |
|                                                                                                    |                                         |                   |                                         |
|                                                                                                    |                                         |                   |                                         |
|                                                                                                    |                                         | د بود.            | ۳-پس از ورود، داشبورد در دسترس شما خواه |
| + x مديريت - خلاصه ادمير.                                                                                                    |                                         |                   | - 0 X                                   |
| ← → C ▲ Not secure   my.farzaneganpars.ir/admin/index.php                                                                                                    |                                         |                   | ¤ Q ☆ 😝 :                               |
| ا المراجع المراجع |                                         |                   |                                         |

|                            |            | ر<br>المعاد مرز دگان برس<br>ریمبعد مرز دگان برس |
|----------------------------|------------|-------------------------------------------------|
|                            | هريور ۱۳۹۹ | ۱۲:۵۰   دوشنبه , ۱۰ ش                           |
| • اطلاعات سرویس            |            | Η داشبورد                                       |
| نام کاربری سرویس           | •          | 😕 مشتریان                                       |
| 🖌 يادداشت هاي من 👻 🗃 تقويم | •          | 🛱 محصولات                                       |
| 🖬 اخبار 🗸                  | ۲          | 🔯 امور مالی<br>                                 |
| 🖌 لیست کار روزانه          |            | Η سفارشات                                       |
|                            |            | الله 🍰 کارتابل فروش                             |
|                            |            | 😣 پشتيبانى                                      |
|                            | •          | 🚮 گزارشات                                       |
|                            |            |                                                 |
|                            |            |                                                 |
|                            |            |                                                 |
|                            |            |                                                 |
|                            |            |                                                 |

۴- بخشهای اصلی داشبورد در ذیل نمایش داده شده است.

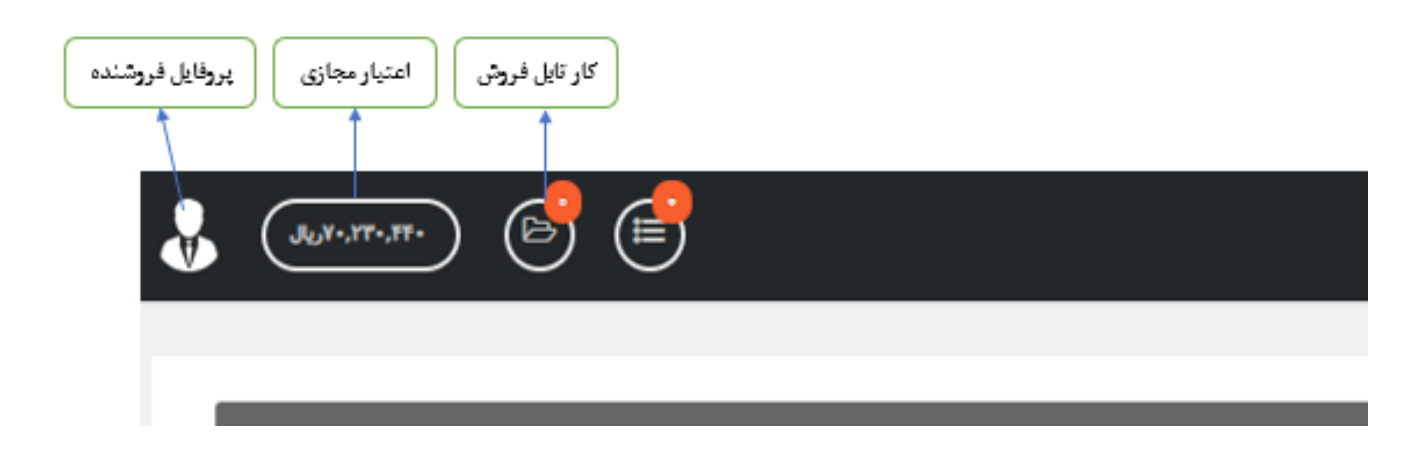

۵- در بخش داشبورد و «نام کاربری سرویس» میتوانید با وارد نمودن شماره سیمکارت با فرمت 989411XXXX از فعال بودن سیمکارت مطلع شده و نیز اطلاعات پروفایل مشترک را مشاهده فرمایید.

| حصولات <ul> <li>محصولات              <ul> <li>محصولات                  <ul> <li>محصولات                      <ul> <li>محصولات                           <ul></ul></li></ul></li></ul></li></ul></li></ul>                                                                                                    |            |                     |                                                                           |                        | مستجو<br>۹۸۹۴۱۱ | نام کاربری سرویس | ۲ | مشتريان      |
|----------------------------------------------------------------------------------------------------|------------|---------------------|---------------------------------------------------------------------------|------------------------|-----------------|------------------|---|--------------|
| امور مللی پی فروند معلی موسیه اور معلی به فروند معلی موسیه اور ۲۰۱۳ (۲۰۱۳ موسیه کاربر ۲۰۱۳ موسیه کاربر ۲۰۱۳ م<br>نام مشرف کاربر<br>کارتابل فروش یک این اور معلی معلی معلی معلی معلی معلی معلی معلی                                                                                                    |            |                     | اطلاعات سرویس                                                             |                        | ت مشتری         | اطلاعا           | • | محصولات      |
| سفارشات<br>کارتابل فروش ∾<br>کارتابل فروش ۰<br>پشتیبانی به از مرکب<br>کارتابل فروش ۰<br>کارتابل فروش ۰<br>کارتابل فروش ۰<br>کارتابل فروش ۰<br>کارتابل فروش ۰<br>کارتابل فروش ۰<br>کارتابل فروش ۰<br>کارتابل مروز ۲<br>کارتابل مروز ۲<br>کارتام مروز ۲<br>کارتابل مروز ۲ | ( online   | وضعيت كاربر         | سرویس های (۳g)                                                            | گروه محصول (نوع محصول) | er Da           | قروشنده محلى     |   | امور مالی    |
| المركب         الم شركت         الم شركت         الم شركت         الم شركت         وجم عادى         11.11           كارتابل فروش ``         كداشناسه طى         تاريخ اعلم         تاريخ اعلم                                                                                                    | 0.1.157.11 | أي پي آدرس          | بسته شروع - سه ماهه - ۱۰ گیگایایت به همراه مودم GP-۲۱۰۱ Plus (ویژه ایویز) | تام محصول              | i.e.            | نام مشتری        |   | سفارشات      |
| كارتابل فروش ∿<br>پشتيبانی ب<br>گزارشات ∿<br>خداره مشری به به به به به به به به به به به به به                                                                                                    | 177        | حجم عادى            | et//a                                                                     | فروشنده محلى           |                 | نام شرکت         |   |              |
| بِسْتَيَانِي بِ اللهِ اللهُ اللهِ اللهُ اللهِ اللهُ اللهِ اللهِ اللهِ اللهِ اللهِ اللهِ اللهِ اللهِ اللهِ اللهِ اللهِ اللهِ اللهِ اللهِ اللهِ اللهِ اللهِ اللهُ اللهُ ل                                                                                                    | ٧.         | eeposit eepo        | ۰ ۲-۱ <i>۳ وال</i> ر (                                                    | تاريخ اتمام            |                 | كد/شناسه ملى     | • | کارتایل فروش |
| کوارشات         مشاره تلذی         ۲۱۴۰۰         وقدیت سرویس         قطال         جعر بالیمانده         ۲۰۰۲           گزارشات         میلغ         ۲۱۴۰۰         میلغ         ۲۰۰۲         تنداد روز بالیمانده         ۲۰۰۲           گزارشات         میلغ         ۲۰۰۲         میلغ         ۲۰۰۲         تنداد روز بالیمانده         ۲۰۰۲           گزارشات         میلغ         ۲۰۰۲         میلغ         ۲۰۰۲         ۲۰۰۲         ۲۰۰۲                                                                                                    | 01.19      | حجم مصرف شده        |                                                                           | دوره فاكتور            | 1 TV+-1 +-+A    | تاريخ تولد       | • | ىشتىيانى     |
| كرارشات ت خماره ميراه ١٩٦٣ ميلغ ٢٩٢٤ تيدادروز باليمانده ٢٤<br>خلاصه مشتري برمانا، مشتري                                                                                                    | 19.+0      | حجم باقيمانده       | فمال                                                                      | وضعيت سرويس            | *917            | شماره تلغن       |   |              |
| خلاصه مشتري برملانا، مشتري                                                                                                    | FA         | تعداد روز باقيمانده | SIESYA9.**                                                                | مبلغ                   | * 411           | خماره همراه      | ~ | گزارشات      |
|                                                                                                    |            |                     | جزئيات سرويس تغيير/رزرو محصول خريد حجم اضافه                              |                        | پروفایل مشتری   | خلاصه مشترى      |   |              |
|                                                                                                    |            |                     | 6/687 W                                                                   |                        |                 | الاداشت هاه، من  |   |              |

۶-در بخش «مشتریان»، به لیست مشتریان خود به همراه اطلاعات ایشان دسترسی خواهید داشت. همچنین امکان جستجو برای شما در این بخش فراهم گردیده است.

| ÷                    | . <del></del> 👌 💣      |                         |         |                                                    |          |                     |                    |       | Line of the second second seco |
|----------------------|------------------------|-------------------------|---------|----------------------------------------------------|----------|---------------------|--------------------|-------|----------------------------------------------------------------------------------------------------|
|                      |                        |                         |         |                                                    |          |                     |                    | 1199, | ۱۴:۲۲   دوشنبه , ۱۰ شهریو                                                                                                    |
|                      |                        |                         |         |                                                    |          |                     | جستجوی پیشرفته     |       | 🎛 داشبورد                                                                                                    |
|                      |                        |                         |         | 200                                                |          |                     | جستجوى سريغ        | •     | 🐸 مشتریان                                                                                                    |
| <ul> <li></li> </ul> | 🔹 منحه الز ا           |                         |         | ۲۸ نتیجه یافت شده                                  |          |                     | Agaze 🖸            |       | مشتريان                                                                                                    |
| وضعیت<br>فطل         | فروشنده محلی ثبت کننده | تعداد سرویس ها<br>د دد) | نوع شخص | کد ملی/شناسه ملی/شناسه اتباع خارجی<br>۱۹۹۰ د ده ۲۰ | نام شرکت | نام خانوادگی<br>میر | شناسه¥ نام<br>۱۹۹۰ |       | درخواست های قسخ<br>قروشنده محلی                                                                                                    |
| فدل                  | endia dite mon         | (1)                     |         | - 1111 H                                           |          |                     | 1 111              |       | غواطل نصب                                                                                                    |
|                      |                        | į., .                   | 0-1     |                                                    | -        | 0),2-0              | -,                 | ۲     | 🛱 محصولات                                                                                                    |
| فيال<br>فيال         | entry and              | 642 A                   | Quite-  |                                                    |          |                     | Cherry after 1110  | •     | 🔯 امور مالی                                                                                                    |
|                      |                        | (13.5                   |         | 1.4.41917                                          |          | 11.0                | 1. NOT 1           |       | 🎛 سغارشات                                                                                                    |
| دىر.<br>قەل          |                        | ()))                    |         | NADAL REP.                                         |          |                     |                    | •     | 🚯 کارتایل فروش                                                                                                    |
| فنال                 |                        |                         |         |                                                    | -        |                     |                    | ۲     | 😤 پشتيبانى                                                                                                    |
| فبال                 |                        | 44.4.4                  |         |                                                    | -        | 2                   |                    | ۲     | 🚮 گزارشات                                                                                                    |
| دسان<br>دسان         |                        |                         | Q.4     |                                                    |          |                     |                    |       |                                                                                                    |
| JH                   |                        | (m) m                   |         | W10111001                                          |          |                     |                    |       |                                                                                                    |

۲-برای تعریف مشتری جدید، از گزینه «جدید» استفاده نمایید. پس از انتخاب این گزینه، صفحه ذیل پیش روی شما خواهد بود. در این بخش می توانید از منحصربفرد بودن کدملی، اطمینان حاصل نمایید.

|                                                                                                    |          | می<br>است.<br>از مواد مارز استان بدرس |
|----------------------------------------------------------------------------------------------------|----------|---------------------------------------|
|                                                                                                    | یور ۱۳۹۹ | ۱۴:۵۷   دوشنیه , ۱۰ شهر،              |
| توجه :<br>ابتدا در این قسمت مشتری مورد نظر خود را جستجو کنید ، در صورت پیدا نشدن مشتری به صورت خودکار به صفحه ایجاد مشتری وارد میشوید. |          | 🞛 داشبورد                             |
| كدملى مشتريان موجود                                                                                                    | •        | 🐣 مشتریان                             |
| شتاسه ملی مشتریان موجود                                                                                                    |          | مشتريان                               |
| شناسه اتباع خارجي مشتريان موجود                                                                                                    |          | درخواست های قسخ                       |
| جستجو 🗨 جدید                                                                                                    |          | قروشنده محلی<br>عوامل نصب             |
|                                                                                                    | •        | 🛱 محصولات                             |
|                                                                                                    | •        | 💽 امور مالی                           |
|                                                                                                    |          | Η سفارشات                             |
|                                                                                                    | •        | 🖧 کارتابل فروش                        |
|                                                                                                    | •        | 😣 پشتيبانى                            |
|                                                                                                    | •        | 🚮 گزارشات                             |
|                                                                                                    |          |                                       |
|                                                                                                    |          |                                       |
|                                                                                                    |          |                                       |

۸-اطلاعات مشترک در صفحه زیر وارد و مشترک جدید را ثبت نام نمایید.

| 🕹 (enne) ổ ổ |                   |                                                                                                    |                                                                |        |                    |
|--------------|-------------------|----------------------------------------------------------------------------------------------------|----------------------------------------------------------------|--------|--------------------|
|              |                   |                                                                                                    |                                                                | 100 at | ANY (مەلتىر.11 ئىچ |
|              |                   |                                                                                                    | فرولنده حالى                                                   |        | 1.0.0° 🖬           |
|              |                   | نىلى 💘                                                                                                    | نرې شامې                                                       | ۲      | 👹 ملتريان          |
|              | tool.             |                                                                                                    | */4                                                            |        |                    |
|              | عوابيه •          |                                                                                                    | در دولي+                                                       |        |                    |
|              | شماره همراد •     |                                                                                                    | منيه ا                                                         |        | ليمتدعل<br>مقد نيب |
|              | *adada yak        | V stor                                                                                                    | • • • • • •                                                    |        |                    |
|              | *#A               |                                                                                                    | -4/6/P                                                         |        |                    |
|              | شماره فلمن        |                                                                                                    | Light inc                                                      | •      |                    |
|              |                   |                                                                                                    | *,et in                                                        |        |                    |
|              |                   |                                                                                                    |                                                                | •      | 343434             |
|              | شماره لبنا        |                                                                                                    | نار شرقت<br>                                                   | •      |                    |
|              | لد الماني         |                                                                                                    | شاہ ملی<br>ا                                                   | •      | onits 🏭            |
|              |                   |                                                                                                    | الروغ اعت شرائت                                                |        |                    |
| نىڭ 🗸        |                   | ¥                                                                                                    |                                                                |        |                    |
|              | الاستر            | V at a                                                                                                    | ـــــــــــــــــــــــــــــــــــــ                          |        |                    |
|              | فالدهيق البار فلم | V                                                                                                    | برو شاب میں ایار در م                                          |        |                    |
|              |                   |                                                                                                    |                                                                |        |                    |
|              |                   |                                                                                                    |                                                                |        |                    |
|              |                   |                                                                                                    |                                                                |        |                    |
| V A4         | الرومليزي م       |                                                                                                    |                                                                |        |                    |
|              |                   |                                                                                                    | باساتنت انسين                                                  |        |                    |
| h            |                   |                                                                                                    |                                                                |        |                    |
|              |                   |                                                                                                    | مراي ارسار بيام اطلالات صباب الاربري جديد اين فسعت رائية. بزيد |        |                    |
|              | و سقاری           | 1948 - 1949 - 1949 - 1949 - 1949 - 1949 - 1949 - 1949 - 1949 - 1949 - 1949 - 1949 - 1949 - 1949 - 1949 - 1949 - |                                                                |        |                    |
|              |                   |                                                                                                    |                                                                |        |                    |

۹-در نهایت پس از افزودن مشترک، این صفحه نمایش داده خواهد شد.

|                                            |                            |                                 |                             |                              |                            |                                                  | 1791.0 | •   سه شنبه , ۱۱ شهر |
|--------------------------------------------|----------------------------|---------------------------------|-----------------------------|------------------------------|----------------------------|--------------------------------------------------|--------|----------------------|
| ما الالت                                   | ملات گانش، محر حساب آلماس، | ادداشت ها (+) گالش ، گالش ، بحص | دائش ها انتاد هاه، لسال شده | فالاند ها السنغاد وليا وحوال | رون افراد در انقاط اسوس ها | مشتری قدال: ا <b>یسینیا</b><br>خلاصه امشخصات مشت |        | اشبورد               |
|                                            |                            |                                 |                             |                              |                            | - #YFAA                                          | ۲      | شتريان               |
| ساير عمليات                                | قروش                       |                                 | فاكتور ما                   |                              | اطلاعات مشترى              |                                                  |        | شتريان               |
| 🚜 بازگردن تیکت جدید پشتیبانی               | (cash 1) 1                 | FO / TD-LTE                     | ۲ (۱-۵,۰٫۷۸,۰٫۵۰) (         | ورداخت شده                   |                            | نام                                              |        | رفواست های السن      |
| 🚽 مشاهده همه تیکت های پشتیبانی             | (cash *) *                 | ييش فاكتورها                    | (•) •                       | لغو شده                      |                            | نام خانوادگی                                     |        | وشنده محلى           |
| 🤷 فدال کردن به عنوان همکاری در قروش        | (c.m. *) *                 | تیکت های پشتیبانی               | (•) •                       | پردافت نشده                  |                            | فروشنده محلى                                     |        | وامل تصب             |
| يادداشت ادمين                              | • (۱ شده)                  | تیکت های کارتایل                | (•) •                       |                              |                            | لېت کننده                                        |        |                      |
| نویسنده: فاطمه گل محمدی – زمان: ۱۳۹۹-۵۰-۱۴ |                            | اعضاق معرفى شده                 | (•) •                       | یس داده شده                  | حقيقى                      | نوع شخص                                          | ۲      | بحصولات              |
| - 4: 1 A. M.A.                             |                            | 🛒 همه سفارش ها                  | (+) +                       | برگشتی از فروش               |                            | کد ملی                                           | ۲      | مور مالی             |
|                                            |                            | 📷 افزودن سفارش جدید             | (•) •                       | منتظر وصول                   |                            | ەم ھردت                                          | -      |                      |
|                                            |                            | والافتومن يكبع                  | Ju•                         | موجودان پیمانه               | n n n                      | يست الكثرونيك                                    |        | مقارشات              |
|                                            | ناد مشتريان                | u                               | ىيەل                        | موجودي اعتيار                | اوليا پلاک ۵               | آدرس                                             | ۲      | كارتابل فروش         |
|                                            |                            | هيع سندي بارگزاري نشده ا        | Ju*                         | مجموع يدهى                   |                            | للفن ثابت                                        |        |                      |
|                                            |                            |                                 |                             | 🥥 يجاد فاكتور                | شهريار                     | شهر                                              | •      | سيباني               |
| 740                                        |                            | 🔘 افزودن سند                    | وجه بانک مجازی              | 📣 ایجاد رسید واریز           | تهران                      | استان / ناحیه                                    | ۲      | زارشات               |
| با فعال بودن در گاه پیامکی می توان پیامک   | یل های اخیر                | ad .                            | يرداخت                      | 🚱 افزودن مورد قابل           | ·                          | کد پستی                                          |        |                      |
| <sub>الع</sub> امک                         | -                          | هيج ايميلى لرسال تشده اس        |                             | 🔔 مديريت اعتبار              | IR - ايران                 | کشور                                             |        |                      |
|                                            |                            |                                 |                             | 🔔 لبت فیش                    |                            | شماره همراه                                      |        |                      |
|                                            |                            |                                 |                             | ن ایجاد پیش فاکتور<br>ا      |                            | ثبت نام توسط                                     |        |                      |
|                                            |                            |                                 | 101                         | 🔊 يبده و حسن الله            |                            |                                                  |        |                      |

۱۰- در صفحه فوق، بر روی گزینه «افزودن سفارش جدید» کلیک نمایید تا امکان خرید برای شما فراهم گردد.

|                                |      | E E E E E E E E E E E E E E E E E E E |
|--------------------------------|------|---------------------------------------|
|                                | 11"9 | ۸:۵۷-   سه شنبه , ۱۱ شهریور ۹۹        |
| الطفا فوع محصول را انتخاب كنيد |      | 📰 داشبورد                             |
|                                | •    | 🐣 مشتریان                             |
| NO                             | •    | 🛱 محصولات                             |
| I M A G E                      | •    | 🔞 امور مالی                           |
| AVAILABLE                      |      | 🎛 سفارشات                             |
| خريد سرويس TD-LTE خريد سرويس   | •    | 🖧 كارتابل فروش                        |
|                                | •    | 😤 پشتيبانې                            |
|                                | •    | 🚮 گزارشات                             |
|                                |      |                                       |
|                                |      |                                       |
|                                |      |                                       |
|                                |      |                                       |
|                                |      |                                       |
|                                |      |                                       |
|                                |      |                                       |
|                                |      |                                       |
|                                |      |                                       |

۱۱-با کلیک بر روی «خرید سرویسTD-LTE» صفحه مقابل باز می شود که با وارد نمودن شماره سیم کارت و IMEI مودم، وارد مرحله بعد خواهید شد.

| July (July 175-175-) |                                               |     |                            | = 1 |  |
|----------------------|-----------------------------------------------|-----|----------------------------|-----|--|
|                      |                                               |     |                            |     |  |
|                      |                                               |     |                            |     |  |
|                      |                                               |     |                            |     |  |
|                      |                                               |     |                            |     |  |
|                      | شماره سیم کارت مورد استفاده (ده رقم           |     | _                          |     |  |
|                      | يدون صقر)                                     |     | شعاره تلفن                 |     |  |
|                      | BSEI مودمی که می خواهید از آن استفاده<br>کنید | 707 | A Star INE                 |     |  |
|                      |                                               |     | مجاز به ثبت شماره می باشید |     |  |
|                      |                                               |     |                            |     |  |
|                      | ستن مرحله بعد                                 |     |                            |     |  |
|                      |                                               |     |                            |     |  |
|                      |                                               |     |                            |     |  |
|                      |                                               |     |                            |     |  |
|                      |                                               |     |                            |     |  |
|                      |                                               |     |                            |     |  |
|                      |                                               |     |                            |     |  |
|                      |                                               |     |                            |     |  |

۱۲- پس از ظاهر شدن پیام «مجاز به ثبت شماره میباشید» وارد «مرحله بعد» شوید. مواردی که میبایست در این صفحه تکمیل گردد عبارتند از:

| مدرک ۱ (تصویر کارتملی)                     | استان       |
|--------------------------------------------|-------------|
| مدرک ۲ (تصویر سلفی مشترک به همراه کارتملی) | محصولات     |
|                                            | دوره فاكتور |

و در نهایت، بر روی گزینه ارسال سفارش کلیک نمایید.

| 🚽 🚙 👘 💣               |                 |                                         |                 |         |                        |          |
|-----------------------|-----------------|-----------------------------------------|-----------------|---------|------------------------|----------|
|                       |                 |                                         |                 | 1799.00 | ۹۰۰   سه شنبه , ۱۱ شهر |          |
| خلاصه سفارش           |                 |                                         | مشتری *         |         | داشيورد                | ⊞        |
| موردی انتخاب نشدہ است | _               | هيوكدام 🗸                               | استان / ناحیه = | ۲       | مشتريان                | *        |
| ريالي•                | جمع             | وينكس                                   | سرشاخه          | •       | محصولات                | 63       |
| Jlg.•                 | ماليات () ۶٬۰۰۰ | v <sub>Olymp</sub> y yr                 | درگاه بانک      | •       | امور مالی              | ത്രീ     |
| •ريال<br>∘ريال        | جمع کل          |                                         | کد تخفیف        |         | سفارشات                | <b>=</b> |
|                       |                 | التغاب کنید 💙                           | قرارداد         | ۲       | كارتابل فروش           | 68       |
| ارسال سغارش »         |                 | 🖲 ساختن فاکتور 🔿 پیش فاکتورهای صادر شده |                 | •       | پشتيبانى               | 8        |
|                       |                 | v                                       |                 | •       | گزارشات                | 1        |
|                       |                 | افزودن فرد در ارتباط                    | اقراد در ارتباط |         |                        |          |
|                       |                 |                                         | محصولات         |         |                        |          |
|                       |                 | هيوكدام 💙                               | محضولات •       |         |                        |          |
|                       |                 | v alala                                 | دوره فاکتور •   |         |                        |          |
|                       |                 | 1                                       | لعداد سرويس     |         |                        |          |
|                       |                 |                                         | ارسال مدارک     |         |                        |          |
|                       |                 | No file chosen Choose File              | مدرک ۱          |         |                        |          |
|                       |                 | No file chosen Choose File              | مدرک ۲          |         |                        |          |
|                       |                 |                                         | and a set       |         |                        |          |

۱۳-سپس در صفحه پیشرو، گزینه مشاهده فاکتور را انتخاب و منتظر بازگشایی فاکتور شوید.

۱۴-حال، فاکتور به صورت زیر به نمایش درمیآید که به دو صورت میتوان آن را پرداخت نمود:

- بانک مجازی ادمین (در صورت وجود اعتبار مجازی)
- پرداخت از طریق شبکه شتاب (در صورت خرید به صورت امانی، میبایست مبلغ فاکتور به صورت نقدی به حساب شرکت از طریق شبکه شتاب واریز گردد)

جهت پرداخت از طریق بانک مجازی ادمین، تیک پرداخت از بانک مجازی ادمین را زده و در کادر سفید رنگ، خط زیرین عدد فاکتور را تایپ و روی گزینه مبلغ پرداختی کلیک نمایید تا فاکتور پرداخت گردد.

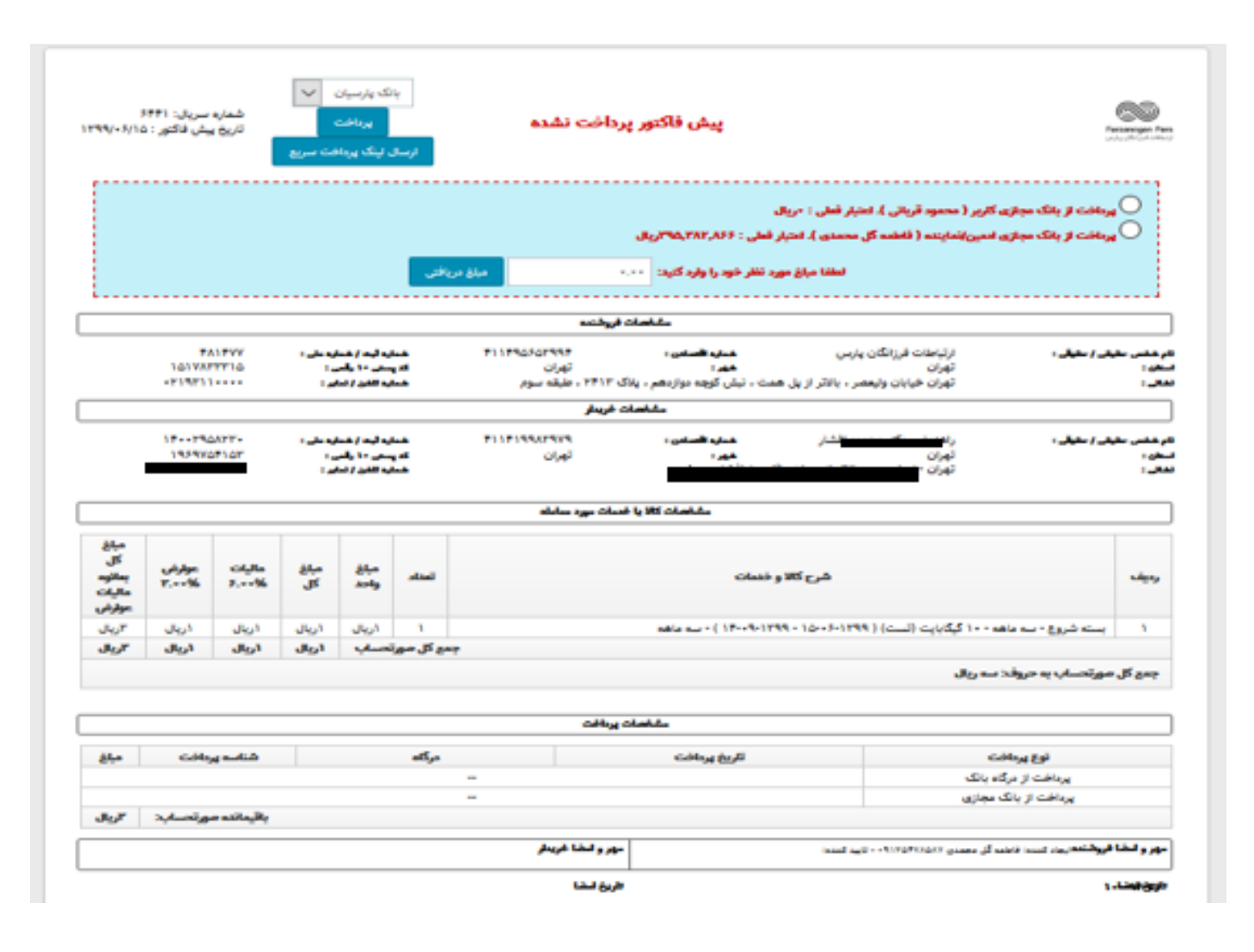

شعاره سريال: BSS/PR/ö۲۱۵ 69 صورتحساب فروش كالا و خدمات تاريخ فالتور : ١٣٩٩/٠۶/١٥ مشخصات فروشنده EALEYY. 111750707557 ارتباطات فرزائكان يارس شعاره ليت / شعاره على : شباره التعادي : ليق / حليق ه الد شاه 1017477710 کد پسټۍ -۱ رقمي : خطاره تلغن / تعابر : تهران شهر ا تهران استان ا -119711-----تهران خیابان ولیعضر ، بالاتر از پل همت ، نیش کوچه دوازدهم ، پلاک ۲۴۱۳ ، طبقه سوم مقافي و مشخصات خريطر IT-ITAATT-F11F199AF9V9 شطره ليت / شطره على : شباره التعادي : تار شاهر، مقبقہ / مقبقہ : ر الم 19F9VoF1oF که پسټي - ۱ وقعي : تهران فهرد تهران استان : هسلوه الذن / نسابر : بتقاني ر - TADA A ---مشخصات كالايا خدمات مورد معاطه مباغ كل بملاوه ماليات عوارض ماليات مباغ مباغ شرح کالا و خصات **Just** وديف T.--% 1.--% J٤ as-la عوارض يسته شروع - سه ماهه - ١٠ گَیگابایت (نست) ( ۲۹۹ - ۱۵ - ۱۳۹۹ - ۱۰ - ۱۲۰۹ ) - سه ماهه ۳ريال اريال اريال اريال اريال ъ Jest. اريال اريال اريال جمع کل صورتحساب جمع کل صورتحساب به حروف: سه ریال ملتخصات يرداخت شناسه يرتافت نوع پرداخت مبلغ درگله تاريخ يردافت پردافت از درگاه بانک پرداخت از بانک مجازی 1799--5-10 17117-1  $T_{i,i} \in \mathbb{R}^{n}$ ----پرداخت از بانک مجازی بالإماندة مورتحساب: •ريال دور و ادغا فروشنده **)** بيزدكتند، تاخيه آن مصبق «الهادالي» - «اب كنيد مهر وغطا خريطر تاريخ أمضا تقريخ لمضا 

۱۵-پس از پرداخت فاکتور به صورت زیر به نمایش درمیآید.

در مرحله بعد، فرایند از طریق تیکت کارتابل ادامه خواهد یافت. بر روی گزینه کارتابل فروش، در بالای صفحه کلیک نموده و تیکتهای خود را باز کنید. شایان ذکر است که تیکت از مرحله «منتظر پرداخت» به «منتظر ارسال مدارک» و یا «تأیید مدارک» و «تأیید شاهکار» تغییر وضعیت خواهد داد. بخش «تأیید مدارک» توسط کارشناسان فروش و «تأیید شاهکار» به صورت اتوماتیک انجام خواهد پذیرفت. و در نهایت تیکت به وضعیت «بسته شد» تغییر خواهد یافت.

| 10 <sup>10</sup>     | 1h 19m | دخماست سرمین جدید (ادمین علیاضا # تیکت های بسته شده با مطقیت<br>پسته شده    | #\$\$99000 # |
|----------------------|--------|-----------------------------------------------------------------------------|--------------|
| 10 <sup>10</sup>     | ۱h ۲۵m | د خطست سیسی جدید (ادست علیاقاً الله ۲۲ کار مامیسته شدمیا مطقیت<br>پسته شده  | #AFFYF+ 🕴 🗌  |
| tộ <mark>i</mark> ội | Yh ۳۹m | دىخاست سىمىت جديد (ادمىت علىقال 🚽 ﷺتكت ماير ساتم شدم با مىڤقىت<br>يىستە شدە | #YTAOFT      |

۱۶-جهت مشاهده اعتبار و شارژ پنل، در منوی مشتریان، بر روی گزینه «فروشنده محلی» کلیک کنید.

| ۸۰۴   چهارشنبه , ۱۹ شر | 1019.0 |                                                                                        |                         |                        |
|------------------------|--------|----------------------------------------------------------------------------------------|-------------------------|------------------------|
| داشبورد                |        | کد فروشنده محلی ۲۷<br>خلاصه الازایش اجتبار اگزارش الیست مشتریان افزوشنده محلی زیر شاخه |                         |                        |
| مشتريان                | ۲      |                                                                                        |                         |                        |
| مشتريان                |        | مشخصات تماينده                                                                         |                         | وضعيت مالى             |
| در خواست های قسخ       |        | سرشاخه                                                                                 | أغاده برای دریاقت       | 4,44                   |
| فروشنده محلى           |        | نام و نام خانوادگی                                                                     | بانک مجازی فروشنده محلی | JUTE YAS ATE           |
| عوامل تمب              |        | نام ادنین                                                                              |                         |                        |
|                        |        | یست اکثرونیک <u>سم مادشه شمامن</u>                                                     |                         | لوگو نماینده           |
| محصولات                | ۲      | شماره همراه                                                                            |                         | NO                     |
| ا امه مال              | •      | کد ملی                                                                                 |                         | NO                     |
| - J 1                  |        | شناسه علی<br>                                                                          |                         | I M A G E<br>AVAILABLE |
| ا سغارشات              |        | فرېشندې محي زير مجموعه                                                                 |                         |                        |
| ة كارتابل فروش         | •      | سیدہ سی می<br>اند مدی عاما                                                             |                         |                        |
| al-ada                 | •      |                                                                                        |                         |                        |
| Continued of           |        | http://my.farzaneganeganeganeganeganeganeganeganeganeg                                 |                         |                        |
| گزارشات                | ۲      | ليد بن                                                                                 |                         |                        |
|                        |        | FadbröefaFbodeF11ff11fr1ecada+f+c Access Hash                                          |                         |                        |

در صفحه فوق، در بخش «خلاصه» اطلاعات مربوط به نماینده و همچنین اعتبار باقیمانده، قابل رؤیت میباشد.

۱۷-در بخش «افزایش اعتبار»، امکان شارژ پنل برای نماینده وجود دارد. در کادر سفید رنگ مقابل مبلغ، رقمی را که قصد شارژ دارید تایپ نموده و بر روی ایجاد رسید وجه کلیک کنید.

| 🐰 🔐 😢 💕                                                          |                                                                                                    |
|------------------------------------------------------------------|----------------------------------------------------------------------------------------------------|
|                                                                  | ۱۳۹۱   چهارشته . ۱۹ شهریور ۱۳۹۹                                                                                                    |
| ام فروشنده محلي حم <u>مم</u> ان<br>ده شاخم                       | کا فروشنده محلی ۶۶ یا المیورد کا فروشنده محلی ۶۶ یا المیورد فروشنده محلی ۶۶ یا المیورد فروشنده محلی ۱۵ می المیو مشتریان الموشنده محلی ۱۰ المیوند محلی ۱۰ المیوند محلی ۱۰ الم<br>۱۰ المیوند محلی ۱۰ المیوند محلی ۱۰ المیوند محلی ۱۰ المیوند محلی ۱۰ المیوند محلی ۱۰ المیوند محلی ۱۰ المیوند محلی ۱۰ المیوند محلی ۱۰ المیوند محلی ۱۰ المیوند محلی ۱۰ المیوند محلی ۱۰ المیوند محلی ۱۰ المیوند محلی ۱۰ المیوند محلی ۱۰ المیوند محلی ۱۰ المیو<br>۱۰ المیوند محلی ۱۰ المیوند محلی ۱۰ المیوند محلی ۱۰ المیوند محلی ۱۰ المیوند محلی ۱۰ المیوند ۱۰ المیوند محلی ۱۰ المیوند محلی ۱۰ المیوند محلی ۱۰ المیوند محلی ۱۰ المیو<br>۱۰ المیوند محلی ۱۰ المیوند محلی ۱۰ المیوند محلی ۱۰ المیوند محلی ۱۰ المیوند ۱۰ المیوند ۱۰ المیوند محلی ۱۰ المیوند ۱۰ المیوند ۱۰ المیوند ۱۰ المیوند ۱۰ المیوند ۱۰ المیوند ۱۰ المیوند ۱۰ المیوند ۱۰ المیوند ۱۰ المیوند ۱۰ المیوند ۱۰ المیوند ۱۰ المیوند ۱۰ المیوند ۱۰ المیوند ۱۰ المیوند ۱۰ المیوند ۱۰ المیوند ۱۰ المیوند ۱۰ المیوند ۱۰ المیووند ۱۰ المیووند ۱۰ المیووند ۱۰ المیووند ۱۰ المیووند ۱۰ المیووند ۱۰ المیووند ۱۰ المیووند ۱۰ المیووند ۱۰ المی<br>۱۰ المیووند ۱۰ المیووند ۱۰ المیووند ۱۰ المیووند ۱۰ المیووند ۱۰ المیووند ۱۰ المیووند ۱۰ المیووند ۱۰ المیووند ۱۰ المیووند ۱۰ المیووند ۱۰ المیووند ۱۰ المیووند ۱۰ المیووند ۱۰ المیووند ۱۰ المیووند ۱۰ المیووند ۱۰ المیووند ۱۰ المیووند ۱۰ الم |
| 1994-65-19                                                       | ا مشتریان 🕥 🕹 مشتریان                                                                                                    |
| 8000                                                             | مشریان                                                                                                    |
| چستجو                                                            | درخواست های قسخ                                                                                                    |
|                                                                  | فروشنده محلى                                                                                                    |
|                                                                  | عوامل تمب<br>ایجاد رسید واریز وجه                                                                                                    |
| - تېچە يافت شدە                                                  | 📇 محصولات 🗨                                                                                                    |
| تاريخ¥ مبلغ نوع وشعيت مشاهده فاكتور                              | 🔯 امور مالی 🔍 شماره فاکتور تا                                                                                                    |
| هیچ تنیجه ای پیدا نشد (لملفا شرایط جستجوی خود را تغییر دهید)<br> | 🖿 سفارشات                                                                                                    |
|                                                                  | د کی کارتایل فروش 🔍                                                                                                    |
|                                                                  | 🕿 ىشتىبانى 💌                                                                                                    |
|                                                                  | 🚮 گزارشات 🕥                                                                                                    |
|                                                                  |                                                                                                    |
|                                                                  |                                                                                                    |

۱۸-پس از ایجاد فاکتور، صفحه به صورت زیر به نمایش درمیآید.

| 🚽 😺           | 6          |             |               |                                   |                           |           | Constraint free           |
|---------------|------------|-------------|---------------|-----------------------------------|---------------------------|-----------|---------------------------|
|               |            |             |               |                                   |                           | 11799,380 | ۹۹۲۳ - (چهارشنبه , ۱۹ شهر |
|               |            | -           | نده محلي      | نام قروث                          | کد قروشنده محلی ۱۹        |           | 🎛 داشبورد                 |
|               |            |             | 62            | ليست مشتريان فروشنده محلي زير شاة | خلاصه افزایش اعتبار گزارش | •         | 🚢 مشتریان                 |
|               | 1899-+5-19 | 0 U U       |               | 17999-+5-1V                       | تاريخ شروع                |           | chata                     |
|               |            | 201-0       |               |                                   |                           |           | درخواست های قسخ           |
|               |            | - X1        |               |                                   | عبلغ                      |           | فروشنده محلى              |
|               |            |             |               | ابحاد رسيد ولريز وجه              |                           |           | عوامل نصب                 |
| مقدم الز ا    | >          | جه یافت شده | ا نتر         |                                   |                           | ۲         | 🛱 محصولات                 |
| مشاهده فاكتور | وضعيت      | نوع         | مبلغ          | ⊽رين∙                             | شماره فاكتور              | •         | 🔯 امور مالی               |
| مشاهده فاكتور | پرداخت شده | پیش پرداخت  | الى≸•,•••,••• | 1899F-1A                          | FORA                      |           | 🎛 سفارشات                 |
|               |            |             |               |                                   |                           | •         | 🚯 کارتابل فروش            |
|               |            |             |               |                                   |                           | •         | 💄 پشتيبانې                |
|               |            |             |               |                                   |                           | •         | 🖌 گزارشات                 |
|               |            |             |               |                                   |                           |           |                           |

برای پرداخت فاکتور، بر روی گزینه مشاهده فاکتور کلیک نموده و از طریق درگاه بانک، پرداخت را انجام دهید؛ اعتبار در لحظه برای شما ثبت می گردد.

۱۹-در بخش «گزارش» این امکان برای شما وجود دارد که مبلغ و زمان دقیق خرید مشتریان و میزان پورسانت بابت هر مشترک را مشاهده نمایید و همچنین امکان مشاهده از طریق فیلتر زمان نیز وجود دارد.

|                          | ) 📑           |          |                                       |                         |                         |               |               |           | ()<br>Energy<br>and as   |
|--------------------------|---------------|----------|---------------------------------------|-------------------------|-------------------------|---------------|---------------|-----------|--------------------------|
|                          |               |          |                                       |                         |                         |               |               | 11793 284 | چهارشنبه , ۱۹ شهر        |
|                          |               |          | لروشنده محلی حم <mark>ر میسو</mark> ن | Uq I                    |                         | لی ۶۷         | کد قروشنده مح |           | شبورد                    |
|                          |               | 1799     | شاخه                                  | فروشنده محلی زیر<br>۱۳۹ | لیست مشتریان<br>(۰۰۱۰۰۱ | اعتبار كزارش  | خلاصه افزایش  | ۲         | نتريان                   |
|                          |               | 000 e    |                                       |                         |                         |               | تاريخ شروع    |           | بريان                    |
|                          |               | يجو      | <del></del>                           |                         |                         |               |               |           | واست های فسخ             |
| مفحه ۱ از ۲              | <b>&gt;</b>   | یافت شدہ | ۵۸۱ تلیجه ر                           |                         |                         |               |               |           | شنده محلي                |
| ستانکار مجموع            | بدهکار ب      | وفيحات   | ,<br>i                                | تاريخ ♥                 | نام مشتری ¥             | فتاسه         | نام ادمين     |           | بل تصب                   |
| JLJYF,YAF,AYF            | Jlus Jlusvr.r |          | واریز پورسانت                         | 13:13:17<br>18995-10    | J                       | منسری<br>۲۶۸۷ |               | ۲         | بصولات                   |
| JL:)17,5AT,FTF JL:)17,F9 | بل ۲۰۹۶       | ,e       | اعتبار اضافه شده به فاكتور ۶۴۶۵       | 15:15:11<br>1899-+5-10  |                         | YFAY          |               |           | ور مالی<br>بارشان        |
| JUJTS. IAT. TTS          | Jlo⁺ Jlo۵۷۳.۳ |          | واريز پورسانت                         | 181:++:+¥<br>1899-+F-10 | يان                     | ; ****        |               | •         | رتابل فروش<br>رتابل فروش |
| JL,,۳۵,۶∗۹,۹۴۶ JL,)17,F9 | بل ۲۰۶۶       | ра.      | اعتبار اضافه شده به فاکتور ۶۶۴۴       | ۱۳:۰۰:۰۷<br>۱۳۹۹-۰۶-۱۵  | ند يان                  | CTTTF         |               | ۲         | ىتىيانى                  |
| JI¢,۶۸,1+۹,۸۶۸           | لارەن ∙رىال   |          | ولريز پورسانت                         | +9:00:1V<br>1999-+9-11  | في إلى                  | TYAN          |               | ۲         | ارشات                    |
| JIDEN.015.FOX JID11.F9   | 9.9.Y J       | ,*       | اعتبار اضافه شده به فاكتور ۶۲۹۱       | +9:00:1V                | ف إي                    | 17739         |               |           |                          |
|                          |               |          |                                       |                         |                         |               |               |           |                          |

۲۰-در بخش «لیست مشتریان»، امکان مشاهده و یا جستجوی مشتریان با نام، نامخانوادگی و یا شناسه ملی و نیز ثبتنام مشترک جدید وجود دارد.

| Juri, res | r 🖻 🖻       |                                                |                        |                                               |                        |                                      | =          |                                  |
|-----------|-------------|------------------------------------------------|------------------------|-----------------------------------------------|------------------------|--------------------------------------|------------|----------------------------------|
|           |             |                                                |                        |                                               |                        |                                      | 11999 2864 | ۹:۴۸   چهارشنبه , ۱۹ ش           |
|           |             |                                                | ىلى خ <b>لىتىتى</b> دى | نام فروشنده مع<br>جارات افریک دیروار در خانور | , ۶۷<br>مدا گاهها است. | کد فروشنده محلی<br>خلام م افتاد شداه |            | داشبورد                          |
|           |             |                                                |                        | للريان الروسية على زير شارة                   | مبر ترزین چیت سے       |                                      | ۲          | مشتریان                          |
|           |             |                                                | 9                      | um5                                           |                        | جستجوی سریع                          |            | مشتريان                          |
| < 1       | 😮 مفحه ۱ لز | ه یافت شده                                     | ۱۱۵ نتیج               |                                               |                        | € جدید                               |            | درخواست های فسخ<br>ام ده بید دما |
| وفعيت     | نوع شخص     | کد ملی/شناسه ملی/شناسه اتباع خارجی             | نام شرکت               | نام خانوادگی                                  | نام                    | شناسه                                |            | دروسته محي<br>عرابا . نمب        |
| فمال      | حقيقى       | +9 <b>111111111111111111111111111111111111</b> |                        | کور                                           | ا ا                    | 1.4                                  |            |                                  |
| فبال      | حقيقى       | 19                                             |                        | 0                                             | 0                      | 18                                   | •          | محصولات                          |
| فنال      | حقيقى       | 5.F                                            |                        | s,                                            |                        | ۲.                                   |            | امور مالي                        |
| فنال      | حقيقى       | * <sup>4</sup>                                 |                        |                                               |                        | 15                                   |            | 0 <i>1</i>                       |
| فنال      | حقيقى       | YA IAA                                         |                        | e                                             | ال                     | ۲r                                   |            | سفارشات                          |
| فنال      | حقيقى       | VAV                                            |                        |                                               |                        | 18                                   | •          | ) کارتابل فروش                   |
| فنال      | حقيقى       | YY 81A                                         |                        |                                               |                        | ۲۶                                   | •          | ىشتىيانى                         |
| فنال      | حقيقى       | Y6 5+9                                         |                        |                                               |                        | **                                   |            |                                  |
| فنال      | حقيقى       | 17 09+                                         |                        |                                               |                        | 43                                   |            | گزارشات                          |
| فنل       | حقيقى       | YY 6.6.5                                       |                        | ت می                                          | Ge-                    | <b>7</b> -                           |            |                                  |
| فنال      | حقيقى       | 6- FF1                                         |                        |                                               |                        | 1.9                                  |            |                                  |
| فبال      | حقيق ,      | 19                                             |                        |                                               |                        | 1.9                                  |            |                                  |

۲۱-امکان مشاهده لیست فروشندگان محلی زیرشاخه در صفحه زیر قابل رؤیت است.

| Reverse 😸 💼                                                                      |             |                            |
|----------------------------------------------------------------------------------|-------------|----------------------------|
|                                                                                  | بهريور ١٣٩٦ | ۹۵۴۰   ويهارشنيه , ۱۹ ش    |
| که فروشنده محلی ۶۷ نام فروشنده محلی جم                                           |             | 🗄 داشبورد                  |
| خلافهه   ویرایش   الازایش  اعتبار   کرارش   لیست مشتریان   فروشنده محلی زیر شاخه | ۲           | 🐸 مشتریان                  |
| چستجوی سریغ                                                                      |             | مقدریان<br>درخواست های قسخ |
| • تېچه پالت شده 🖌 🍾 🔪 🔪                                                          |             | قروشنده محلي               |
| شناسه نام نام خانوادگی نام شرکت که م <i>لی ا</i> شناسه اتباع خارجی تاریخ ایجاد   |             | عوامل نصب                  |
| هیچ تیجه ای پیدا نشد (لطفا شرایط جستجوی خود را تابییر دهید)                      | •           | 🛱 محصولات                  |
|                                                                                  | •           | الآها امر مالي             |
| _                                                                                |             | الله معاملات               |
|                                                                                  | 0           |                            |
|                                                                                  | Ŭ           | ې کارتېل فروس              |
|                                                                                  | •           | 🛎 پشتيبانې                 |
|                                                                                  | •           | 🖬 گزارشات                  |
|                                                                                  |             |                            |
|                                                                                  |             |                            |

۲۲-در بخش گزارشات امکان دریافت گزارشهای مالی، فروش و محصولات با فرمت CSV وجود دارد که با توجه به نیاز فروشنده از طریق پنل قابل دریافت میباشد.

۲۳-جهت مشاهده اطلاعات مربوط به باقیمانده شارژ و زمان پایان سرویس، در منوی «مشتریان»، وارد «خلاصه مشترکین» و سپس «سرویسها» شده و از طریق دکمه «جزئیات سرویس» اطلاعات مربوط به سرویس را مشاهده نمایید.

| • |                                      | 3                                           |                                                                                                    |                                          |   | 1                             |
|---|--------------------------------------|---------------------------------------------|----------------------------------------------------------------------------------------------------|------------------------------------------|---|-------------------------------|
|   |                                      |                                             |                                                                                                    |                                          |   | ۱۲:۳۱   شنبه , ۲۲ شهریور ۱۳۹۹ |
|   |                                      |                                             |                                                                                                    | مشتری فمال: اسپی ویاور                   |   | 🎛 داشبورد                     |
|   | ولات گزارش مرور حساب الماس ها انظرات | بال شده   یادداشت ها (+)   گزارش اگزارش محص | ، ها [فاكتورهای دستی   فاكتور ها ] رسیدهای واریز وجه   پیش فاكتور ها   آتراكنش ها ] پیدام های ارس                                                                                                    | خلاصه مشخصات مشترى اقراد در ارتباط سرويس | • | 🐣 مشتریان                     |
|   | بشتيبانى السخه قابل باب              | دیگر نیکت های کارتابل نیکت های پ            | ات / خدمات: جزئیات سرویس درخواست ارتقا / کاهش انتقال سرویس به مشتری                                                                                                    | محصوا                                    |   | مشتريان                       |
|   |                                      | تاريخ سررسيد                                | الا وارد شدن به پنل تک سرویس ساخت فاکتور سررسید ساخت فاکتور از                                                                                                    | بسته شروع - سه ماهه - ۵۰ گیگابایت ا      |   | درخواست های فسخ               |
|   |                                      |                                             |                                                                                                    |                                          |   | فروشنده محلى                  |
|   | کرمان                                | استان / ناخیه                               |                                                                                                    | فروشنده محلى                             |   | عوامل تصب                     |
|   | 1791                                 | ديع ورو                                     | ۰ (۵۷ - مشاهده سفارش<br>۱۹۹۰ - مشاهده سفارش                                                                                                    | سفارش #<br>الد محمط                      |   | فروشنده شبکه ای               |
|   |                                      | 0.00                                        | the design of the second second s | Obress to                                |   | alle and 🛤                    |
|   | ¥&F                                  | میلغ دوره ای                                | NoV/Y) Netbill-TD-LTE                                                                                                    | سرور                                     | Ŭ | C 994000                      |
|   | ٧٨٢                                  | مبلغ واحد                                   |                                                                                                    |                                          | • | 🔯 امور مالی                   |
|   |                                      |                                             |                                                                                                    |                                          |   | 🎛 سفارشات                     |
|   | 1P99-+3-PF 17:17:13                  | تاريخ فمالسازى                              | 101-1-11                                                                                                    | تاريخ المام                              |   | ۇھ كارتانل فروش               |
|   |                                      | تاريخ جمع آورى                              |                                                                                                    | IP اختصاصی                               |   |                               |
|   |                                      | نام کاریری                                  | سه ماهم                                                                                                    | دوره فاكتور                              | ~ | 🛎 پشتيبانی                    |
|   |                                      |                                             | بانک پارسیان - مشاهده فاکتور ها                                                                                                    | درگاه بانک                               | • | 🖬 گزارشات                     |
|   |                                      |                                             |                                                                                                    |                                          | • | 🐸 ابزارها                     |
|   |                                      | کد اشتراک                                   |                                                                                                    | ولعيت                                    |   | الله المارها                  |
|   |                                      |                                             |                                                                                                    | آدرس MAC                                 |   |                               |
|   | TYYE                                 |                                             | jdEicvAXD%pVsOAoqYGv3Q                                                                                                    |                                          |   | تنظيمات                       |

و در نهایت برای مشاهده فاکتورهای مربوط به همین محصول، گزینه مشاهده فاکتورها را انتخاب نمایید.

|        |                | 3               |              |           |                |                              |                  |                              |                   |                 |          |                          |                          |                   |        |   |                          |
|--------|----------------|-----------------|--------------|-----------|----------------|------------------------------|------------------|------------------------------|-------------------|-----------------|----------|--------------------------|--------------------------|-------------------|--------|---|--------------------------|
|        |                |                 |              |           | ها لقرت        | ر مور صاب (عاني              | , معمونات الزارة | و ایسانت ها (۱۰) افزیش افزیش | يغام های ارسال شد | ترفقوها أترقشها | -        | کورهای منتی افکور ها (رم | د در ارتباط (سروس ها ) ق | مشخصات مشترى أخرا | -      | • | 🍇 مشتریان                |
|        |                |                 |              |           |                |                              |                  | فيحات سفترش                  | ÷                 |                 |          |                          |                          |                   | فاتتور |   | مكثريان                  |
|        |                |                 |              |           |                |                              |                  | تاريخ فاكبر عالياتى          |                   |                 |          |                          |                          | ۇ ئاتتور ماليالى  | و عن   |   | درخوضت های قسرع          |
|        |                |                 |              |           |                |                              |                  | تاريخ فاكورابمورتحساب        |                   |                 |          |                          |                          | و فاتورموزماب     | و عن   |   | فروشنده محل<br>مواطق تعب |
|        |                |                 |              |           |                |                              |                  | sinding by it                | -                 |                 |          |                          |                          | station (         | و ش    |   | فروننده بله اي           |
|        |                |                 |              |           | V              |                              |                  | ر محموق                      | ú.                |                 | $\sim$   |                          | **                       | ıb.               | alle a | • | 🗳 محمولات                |
|        |                |                 |              |           |                | *                            | 2                | مع قابل پرداشت               |                   |                 | ~        | 1.00                     | ••                       |                   | وشعي   | • | الاتا البرمال            |
|        |                |                 |              |           | ، شماره فاکنور | فتنا فكتير عان داران         |                  | کو                           | u .               |                 |          |                          |                          | ADSL              | ظنعاره |   | 🎞 سدارهات                |
|        |                |                 |              |           |                |                              |                  |                              |                   |                 | ¥        | 1.44                     | ••                       | ~                 | نرع قا | • | 🚯 کارتېل فروش            |
|        |                |                 |              |           |                |                              |                  | -                            |                   |                 |          |                          |                          |                   |        | • | 🛔 پشیال                  |
| ×      | منحدارد        | >               |              |           |                |                              |                  | ٨ تنيجه وافت شده             |                   |                 |          |                          |                          | C                 |        | • | 🖬 ګړېدې                  |
|        | يردهه موكر     | ملتحده          | نوينتير      | یس و موسد | ، ونبيت        | ا مرکدینک                    | y                | بىرەندىس باق                 | college (         |                 | n 5,5 m  | ب تريع شماره فكام        | تررو فالبرسينحب          | ذاتور             |        | • | 🐸 بررها                  |
| • 0    |                | مشاهده فالتي    | *            |           | ن پرداند       | الم الرسية 10                | HTE JS           | e agreent                    | 1797-0            | 171.47 171      | P++C++4  | 1999-0-14                | 1PW-d-ta                 | 85                |        | • | 6.355 <b>5</b> 5         |
| • 0    |                | مشاهده فالترى   | -            |           | ن پرهنده       | 10 يانگ پارسيا               | NTE de           | a automotor                  | 1795-0            | 1710-0          | P++0-    | 1799-0-1+                | 1899-0-1-1-              | 85                |        | • | 📑 تظیمات                 |
| • 0    |                | ملافده فاكبى    | 10           |           | ن پردان کې     | 10 يانگ پارسوا               | un Jo            | a automotor                  | 1797-0            | CARTY IT-       |          | 1775-0-17                | 1000-0-10                | -                 |        |   |                          |
| • 0    |                | ملافده فكاور    | 10           |           | ن پردان ک      | 10 ياك پارس                  | на Ј             | a debalancer                 | 1999-0            | CM:11 1PV       | 5-17-1a  | 1999-1-12                | 1996-0-10                | 85                |        |   |                          |
| • 0    |                | مشاهده فالتي    | -            |           | ن پردفت ک      | TD بالله وارسية              | HTE J6           | a doladaant                  | 1795-0            | 100 A 199       | H-17-13  | 1999-0-19                | 1996-0-18                | 10                |        |   |                          |
| • 0    |                | ملاقده فكبى     | **           |           | ن پردان ش      | iyongig v <b>S</b> ily — 110 | un Jo            | المحمد الوال                 | 1799-0            | 100/70 179      | N-529-13 | 1999-1-19                | 1996-0-18                | -                 |        |   |                          |
| • 0    |                | ملاطب فكتي      | **           |           | ن پردهنده      | 10 يانگ پارسيا               | HTE J6           | المرتقانوق م                 | 1797-14           | urtar inv       | 111-12   | 1999-1048                | 1999-0493                | -                 |        |   |                          |
| • 0    |                | مشاهده فالتي    |              |           | ن پرمند در     | ۳۵ بالد ورسوا                | HITE JA          | a againmour                  | 1795-10           | CPT-10 119      | 5-3-FF   | 10999-0-18               | 1999-0-18                | 86 prvs           |        |   |                          |
| فت کلي | ى يەتورىپ يېرە | ب از فاکتر ارسا | کسمان کی کرم | يا الكاني |                |                              |                  |                              |                   | -               |          |                          |                          |                   |        |   |                          |

۲۴-جهت مشاهده کلیه فاکتورهای مشتری، به بخش «فاکتورها» مراجعه نمایید.

در صورت هرگونه مشکل و مغایرت، همکاران ما در بخش فروش وینکس از طریق:

- شماره تلفن: ۰۲۱۹۳۱۱۰۰۰ (داخلیهای ۱۰۴، ۱۰۴ و ۱۰۷)
  - شماره واتساپ: ۰۹۹۱۲۰۳۹۰۷۷
  - آدرس الکترونیکی: sales@farzaneganpars.ir

آماده پاسخگویی به شما عزیزان هستند. خواهشمند است پیشنهادات و انتقادات خود را نیز از همین طریق اعلام فرمایید.

با سپاس از همراهی شما